# PLA DE COMUNICACIÓ

per a l'alumnat EOI de Quart de Poblet

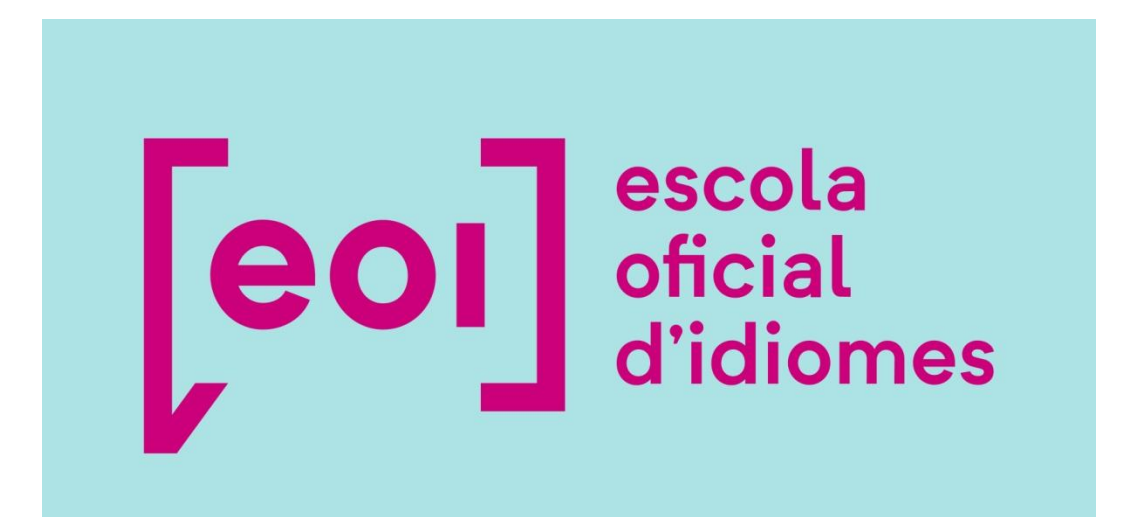

**Curs 24-25** 

# PRINCIPALS CANALS DE COMUNICACIÓ I ACCÉS A INFORMACIÓ

| 1. Accés a la meua<br>informació personal<br>pg. 3                                        | <ul> <li>La meua Identitat Digital (servix per a accedir<br/>a Office 365, Teams, AULES, Web Família i<br/>connexió WIFI de l'escola )</li> </ul> |
|-------------------------------------------------------------------------------------------|----------------------------------------------------------------------------------------------------|
|                                                                                           |                                                                                                    |
| 2. Comunicació amb el meu<br>professor/professora<br>pg. 5                                | <ul> <li>Aules</li> <li>Web Família</li> <li>Teams (tan sols si l'utilitza el meu professor/a)</li> </ul>                                         |
|                                                                                           |                                                                                                    |
| 3. Comunicació amb la<br>direcció de departament,<br>secretaria i equip directiu<br>pg. 7 | <ul> <li>Correu corporatiu i de departaments</li> <li>Telèfon (sol·licitar cita prèvia)</li> </ul>                                                |
|                                                                                           |                                                                                                    |
| 4. Accés a informació de l'<br>EOI de Quart<br>pg. 7                                      | • Pàgina web del centre                                                                                                    |

#### **1. ACCÉS A LA MEUA INFORMACIÓ PERSONAL - LA MEUA IDENTITAT DIGITAL**

#### **COMPTE CORPORATIU**

És recomanable que accedissis al teu compte de correu electrònic corporatiu, amb el format XXXXX@alu.edu.gva.es. Este compte et permetrà:

- Millorar la comunicació per correu electrònic amb tota la comunitat educativa.
- Utilitzar les ferramentes MS Office 365 en línia.
- Accedir a la connexió WIFI\_EDU per a l'alumnat de l'EOI Quart de Poblet
- Disposar d'un emmagatzematge en el núvol d'1TB en OneDrive i 50GB en el correu electrònic (Outlook).

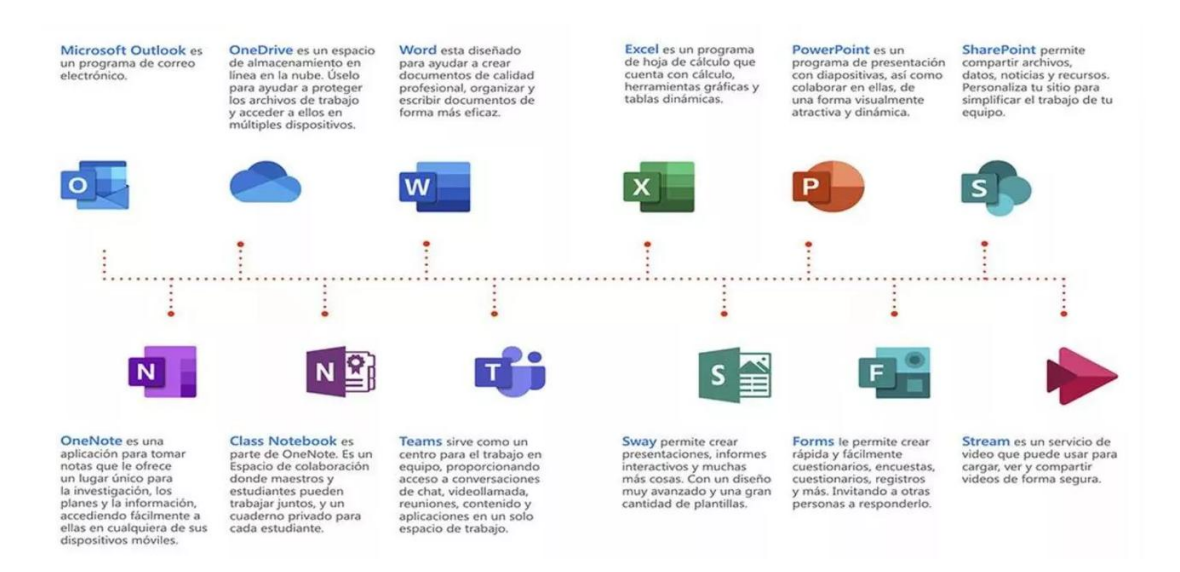

#### COM ACCEDIR A LA MEUA IDENTITAT DIGITAL

Pots trobar la teua Identitat Digital accedint al teu perfil en <u>Web Família 2.0</u>. Hi trobaràs una adreça de correu electrònic i la corresponent contrasenya que pots canviar. També tens una clau de recuperació que serveix per a recuperar la contrasenya en cas de pèrdua o oblit.

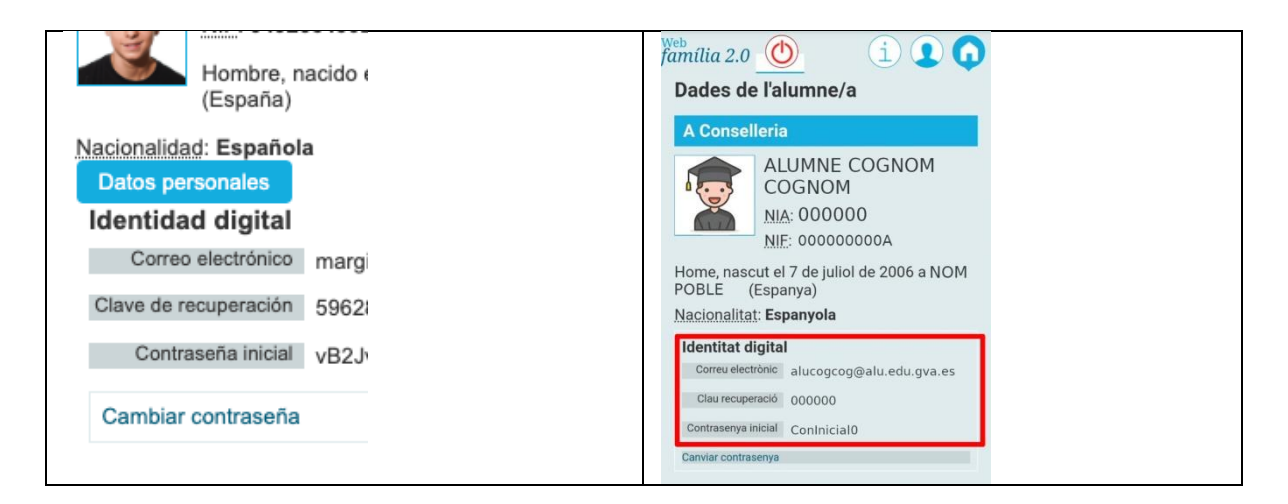

Inicia sessió en Microsoft 365 per a accedir al teu compte Outlook i altres aplicacions. Feix clic en la imatge, escriu la teua adreça completa: <u>Xxxxx@alu.edu.gva.es</u> i la teua contrasenya per a iniciar sessió.

| Microsoft         | Ē                    |           |
|-------------------|----------------------|-----------|
| Iniciar ses       | ión                  |           |
| Correo electrón   | ico, teléfono o Skyj | pe        |
| ¿No tiene una cue | nta? Cree una.       |           |
| ¿No puede accede  | er a su cuenta?      |           |
|                   | Atrás                | Siguiente |
| ~                 |                      |           |
| Corciones         | de inicio de sesiór  |           |

Ací et deixem <u>un tutorial</u> per a aprendre més sobre Microsoft 365:

# COM ACCEDIR A WEB FAMÍLIA

La Web Família 2.0 és multiplataforma, és a dir, permet l'accés des d'ordinadors de sobretaula, portàtils, tauletes i telèfons intel·ligents, ajustant la seua visualització a la grandària del dispositiu.

Introdueix en qualsevol navegador d'Internet la següent adreça:

https://familia2.edu.gva.es

En la pantalla inicial se sol·licita:

- a) "Usuari" (NIF, NIE, passaport)
- b) "Contrasenya" (la rebuda en el correu al matricular-te)
- c) Feix clic en el botó "Entrar"

\*Si no tens la contrasenya, sol·licita-la en la secretaria del centre.

| er a poder<br>eu usuari i | accedir, ha d'identificar-se amb el<br>contrasenya. |
|---------------------------|-----------------------------------------------------|
| Usuari                    |                                                     |
| Contrase                  | nya                                                 |
|                           | Entrar                                              |
| Informació                | per a registrar-se                                  |
|                           | la maua contracanya                                 |

Una vegada dins, tindràs accés a les instruccions, canvi de contrasenya, subscripcions i a la resta de servicis que es detallen.

Abans d'accedir a la web deuràs acceptar les condicions referents al tractament de les dades personals i decidir si desitjas o no rebre informació per part de la Conselleria d'Educació, Cultura i Esport.

#### COM ACCEDIR A LA XARXA <u>WIFI EDU</u> DE L'ESCOLA

Per a poder accedir a la xarxa **WIFI\_EDU** cal indicar a l'apartat usuari, la teua identitat digital i a l'apartat contrasenya, la contrasenya de la identitat digital.

Com hem indicat abans, pots trobar la teua identitat digital i la teua contrasenya a la plataforma WEB FAMÍLIA.

## 2. COMUNICACIÓ AMB EL MEU PROFESSOR/PROFESSORA

**2.1. AULES:** Si el teu professor o professora utilitzen AULES, pots consultar <u>este vídeo</u> per a saber com accedir a la plataforma, on podràs trobar tota la informació relativa al teu curs.

Recorda que pots trobar el teu NIA en el teu resguard de matrícula o preguntar en secretaria o al teu professor/a.

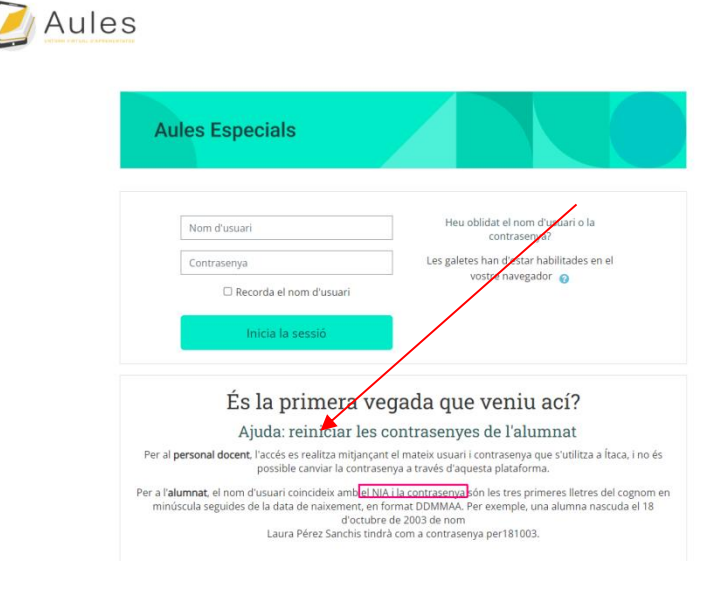

**2.2. Web Família:** esta aplicació et permet realitzar moltes funcions. Entre elles, comunicar-te amb el teu professor o professora. Accedeix a <u>este vídeo</u>.

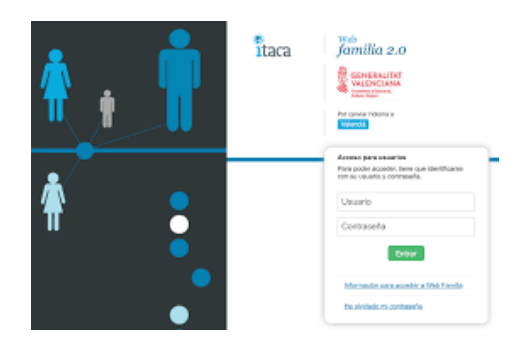

**2.3. TEAMS:** només pots usar està aplicació si el teu professor o professora l'usa com a ferramenta de treball, en cas contrari no és operativa. Recorda que has d'accedir a Teams a través de la teua identitat digital en MS 365, també pots descarregar-te l'aplicació en l'escriptori del teu ordinador i en el teu mòbil.

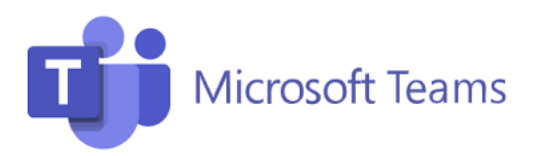

# 3. COMUNICACIÓ AMB LA DIRECCIÓ DE DEPARTAMENT, SECRETARIA I EQUIP DIRECTIU

**3.1. Correu de l'EOI:** Este és el correu corporatiu de l'EOI de Quart de Poblet, on pots enviar un missatge si tens algun dubte administratiu o vols traslladar un suggeriment: <u>46020546.secretaria@edu.gva.es</u>

**3.2. Correus dels Departaments:** Cada departament té un correu electrònic propi, en cas que vulgues contactar amb la Direcció del departament de l'idioma que estàs cursant.

| Departamento d'alemany  | 46020546.alemany@edu.gva.es  |
|-------------------------|------------------------------|
| Departamento d'anglés   | 46020546.angles@edu.gva.es   |
| Departamento de francés | 46020546.frances@edu.gva.es  |
| Departamento d'italià   | 46020546.italia@edu.gva.es   |
| Departament de valencià | 46020546.valencia@edu.gva.es |

**3.3. Telèfon de l'EOI:** A més també pots contactar amb l'EOI de Quart en el següent telèfon:

Consergeria 961206825

## 4.- ACCÉS A INFORMACIÓ DE L'EOI DE QUART DE POBLET

nación académica 🗸

io: Centro 🗸

Accedeix a la <u>Pàgina Web</u> de l'EOI de Quart de Poblet. En esta pàgina trobaràs tota la informació sobre l'escola. Es recomanable que la consultes amb freqüència, ja que la informació s'actualitza regularment.

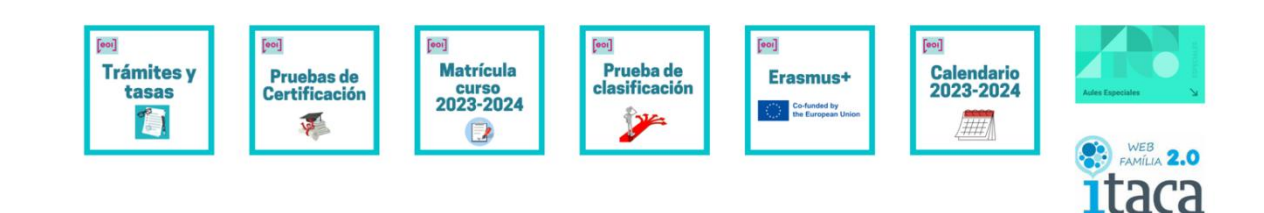

Pruebas y exámenes ~